# Network Install Checklist

| Technician: |
|-------------|
|-------------|

Client:

Date:

Job #:

### Cables

- Terminate all cables using the same standard (TIA-568B is best)
- Test each cable for faults
- No Ethernet cable runs longer than 100m
- Use shielded cables in areas with high EMI

### Router

- □ Fill out your company's network planning sheet
- □ Connect WAN port to modem or internet port
  - If present, set the ISP-provided modem/router to bridge mode ○ If no bridge mode, set DMZv4 for the router's WAN address
- Router power is protected and conditioned
- Change router username and password
- Name router and note its location
- Check default gateway
  - If assigned a static WAN IP, configure router's WAN interface
    - IP address
    - Subnet mask
    - Gateway
    - O DNS
    - VLAN tag (if needed)
- Set DNS server
- Set subnet mask to:
  - 255.255.255.0 for networks with less than 254 hosts
  - 255.255.254.0 for up to 510 hosts
- Back up configuration

### **IP Address Scheme**

- Use DHCP
- Use static only when required
- □ Set DHCP reservations for key equipment

### VLAN

Use a VLAN only if needed; examples include:

- large surveillance systems
- running multiple high-definition media streams
- MolP
- segregation for security
- isolating unsecure Internet of Things devices
- Default VLAN
  - Name left at "default"
    - O Enable Inter-VLAN Routing unless isolation is desired
  - Set traffic to untagged for all ports
- Additional VLANs
  - O Name the VLAN
  - O Enable Inter-VLAN Routing if unicast must pass between VLANs
  - Set traffic to tagged for all ports
  - Set subnet mask
  - Set IP range
  - Set DNS

### Core Switch

- Switch power is protected and conditioned
- Change switch username and password
- Name switch and note its location
- Connect to router (through uplink port if specified)
- Back up configuration

**snap** one<sup>\*</sup>

**Spanning Tree Protocol** 

Use only if required (by Sonos, DirecTV, Tivo, Kaleidescape, and others)

- Araknis
  - Disable STP if not required
  - Set bridge priority to 4096
  - Set CST to off (by port, where needed)
  - $\, \odot \,$  Disable Auto Edge on every port involved with STP
- Pakedge
  - O Enable Spanning Tree Admin Mode if STP is required
  - Set version to IEEE802.1w
  - Set bridge priority to 4096
  - Enable CST for port 1
  - O Disable Auto Edge on every port involved with STP

### Multicast

### Only enable multicast if

- Certain network systems require it (MoIP, NVX, Wyrestorm, e.g.)
- IGMP will not break other network systems
- Araknis:
  - O Enable IGMP snooping
  - Enable V2
  - Enable report suppression
  - Enable flood
  - Enable IGMP Snooping Status
  - Enable fast leave
  - Enable querier state
  - Set unregistered multicast to drop
- Pakedge:
  - Enable IGMP snooping Admin mode
  - Enable Fast Leave Admin Mode
  - Enable Report Suppression Mode ○ Enable IGMP Snooping Querier Admin Mode

  - Enable IGMP V2
  - Set Querier VLAN IP Address to 0.0.0.0
  - O Enable Unregistered Multicast Drop

### PoE

□ Total power draw not higher than 85% of the power budget

O Connect trunk port to the router ○ Set trunk port traffic to Tagged

Connect access ports to other gear  $\,\bigcirc\,$  Set access port traffic to Untagged

○ Enable multicast routing if multicast must pass

araknis pakedge 🔈

1

○ Set DNS Server mode to static

between VLANs

### **VLANs**

Use only if VLANs have been enabled in the router.

- Default VLAN
  - Enable Inter-VLAN routing if unicast must pass between VLANs
- Set all port traffic to untagged

○ Set DNS

Araknis

O Pakedge

Specialized VLAN Name the VLAN for its purpose

○ Specify trunk port

○ Specify Access port(s)

○ Specify IP address and range

### VPN

## Use if remote access is needed beyond what OvrC provides. Avoid using Port Forwarding.

### Establish VPN standard

- O Enable OpenVPN
  - $\odot\ {\rm Create}\ {\rm DDNS}\ {\rm to}\ {\rm use}\ {\rm with}\ {\rm OpenVPN}$
  - Ensure the OpenVPN port 1194 is open from outside the network
  - Download the OpenVPN config
- If using Dynamic DNS, verify it resolves to the correct public IP address
  - O Verify with NSLookup or ping the DDNS address
- $\bigcirc$  Disable PPTP VPN for security
- □ If using an ISP-provided router in addition to your Araknis/Pakedge:
  - $\,\odot\,\,$  Set ISP router above with DMZ, IP passthrough, or bridge mode

### **Branch Switches**

- Switch power is protected and conditioned
- Change switch username and password
- Name switchand note its location
- Connect to core switch (through uplink port if specified)
- Back up configuration

### Spanning Tree Protocol

- □ Match settings from core switch
- Araknis
  - Disable STP if not required
  - Set bridge priority to 8192
  - Set CST to off (by port, where needed)
  - $\bigcirc$  Disable Auto Edge on every port involved with STP
- Pakedge
  - $\,\odot\,\,$  Enable Spanning Tree Admin Mode if STP is required
  - Set version to IEEE802.1w
  - $\odot\,$  Set bridge priority to 8192
  - $\odot$  Enable CST for port 1
  - $\, \odot \,$  Disable Auto Edge on every port involved with STP

### PoE

□ Total power draw not higher than 85% of the power budget

### **VLANs**

Use only if VLANs have been enabled in the router.

- Default VLAN
  - Enable Inter-VLAN routing if unicast must pass between VLANs
  - $\bigcirc$  Set all port traffic to untagged
- Specialized VLAN
  - $\bigcirc$  Name the VLAN for its purpose
  - Specify IP address and range
    Set DNS
  - O Set DNS
  - Specify trunk port
    - O Connect trunk port to the router
    - O Set trunk port traffic to Tagged
  - Specify Access port(s)
    - Connect access ports to other gear
    - Set access port traffic to Untagged
  - O Araknis
    - O Set DNS Server mode to static
  - O Pakedge

**snap** one<sup>\*</sup>

 $\, \odot \,$  Enable multicast routing if data passes between VLANs

### **Each Access Point**

- Change AP username and password
- Connect to core switch
  - Set lease renewal based on expected use
- Disable band steering
- Enable fast roaming with multiple access points O Pakedge: Enable Fast BSS Transition (802.11r)
- AP power is protected and conditioned
- Back up configuration
- Bands
  - Set 2.4 GHz width to 20 MHz
  - Set 5 GHz to
    - 40 MHz width (UNII-1 channels only)
    - $\bigcirc~$  80 MHz (UNII-1 and -3 channels)
  - □ For the home network, the 2.4GHz and 5 GHz bands have ○ The same non-default name
    - O WPA2-PSK
    - The same password
    - The password is a long phrase
    - Broadcast SSID enabled
  - □ For the guest network, the 2.4 GHz and 5 GHz bands have
    - $\odot~$  The same name (clearly labeled for guests)
    - WPA2-PSK
    - The same password (not the same as the home network)
    - The password is a long phrase
    - Broadcast SSID enabled
    - $\bigcirc$  Client isolation enabled unless otherwise requested
  - Set transmission power so that transition areas have RSSI at
    -70dB for 2.4 GHz
    - $\odot$  -65dB for 5 GHz

### Channels

- □ Survey the site to determine cleanest channels
- Assign those channel statically (do not use auto)
- Assign all channels in a proper triangle pattern

### **Managed Power Unit**

- □ Plug MPU into power source.
- Alternatively, plug into a UPS that is plugged into the source.
- Plug MPU network cable into core switch.
- Name each outlet for the device it powers.
- Auto-reboot
  - O Enabled
  - $\bigcirc$  Pings customized per outlet
  - Settings customized per outlet
- □ Network devices power controls
  - $\bigcirc$  Set with proper power-on delay
  - Set only to reboot, not power off
- □ Back up configuration

### OvrC

- Customer and site data added
- Claim the Araknis/Pakedge router or OvrC Pro Hub first
  Ensure it has claimed all other devices on the network

araknis" pakedge 🔈

2

Name each device clearly
 Install and customize OvrC Home

For additional information, please visit our Tech Community

at tech.control4.com